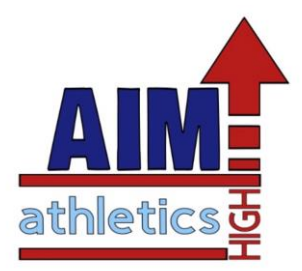

## HOW TO PURCHASE PUNCH PASS......

- Go to website <u>www.aimgym.com</u>
- Click parent portal link (blue box)
- Log in to existing account (new clients will need to create account)
- Click AIM P.O.S. (punch passes)
- Choose "High School Gymnastics" There will be 3 choices allowing the purchase of 1, 5 or 10 classes.

## HOW TO SCHEDULE PUNCH PASS CLASSES.....

- Log in to parent portal account
- Click "My Account" this will show all students in your account
- Click the blue or red circle that says "passes" under the correct child
- Click use for class
- Choose class date to attend (the system will show you only the current day)
- Filter session to show you High School class options
- Punch in for class